## Configure Email Client Job Aid

## Summary

This Job Aid covers:

Setting up Email Outlook 2007 Example

This Job Aid supports the NRTC Technician audience.

**Note:** ViaSat Retail and Fulfillment Technicians are not expected to configure email clients; however, this job aid may assist a customer who requests help doing so.

## Setting up Email

There are several different Email clients on the market these days. The appearance and process for each may vary; however, the steps to follow in setting up a Subscriber's email account are generally the same.

To set up email, the Install must complete the following steps:

- 1. Assign the incoming email server (POP3)
- 2. Assign the outgoing e-mail server (SMTP)
- 3. Assign the subscriber information

All of this information is included in the work order sent to the Technician via Email or in the WildBlue sub-tab in the AdminTool.

## **Outlook 2007 Example**

Follow these steps to configure Outlook 2007 as the Subscriber's email client.

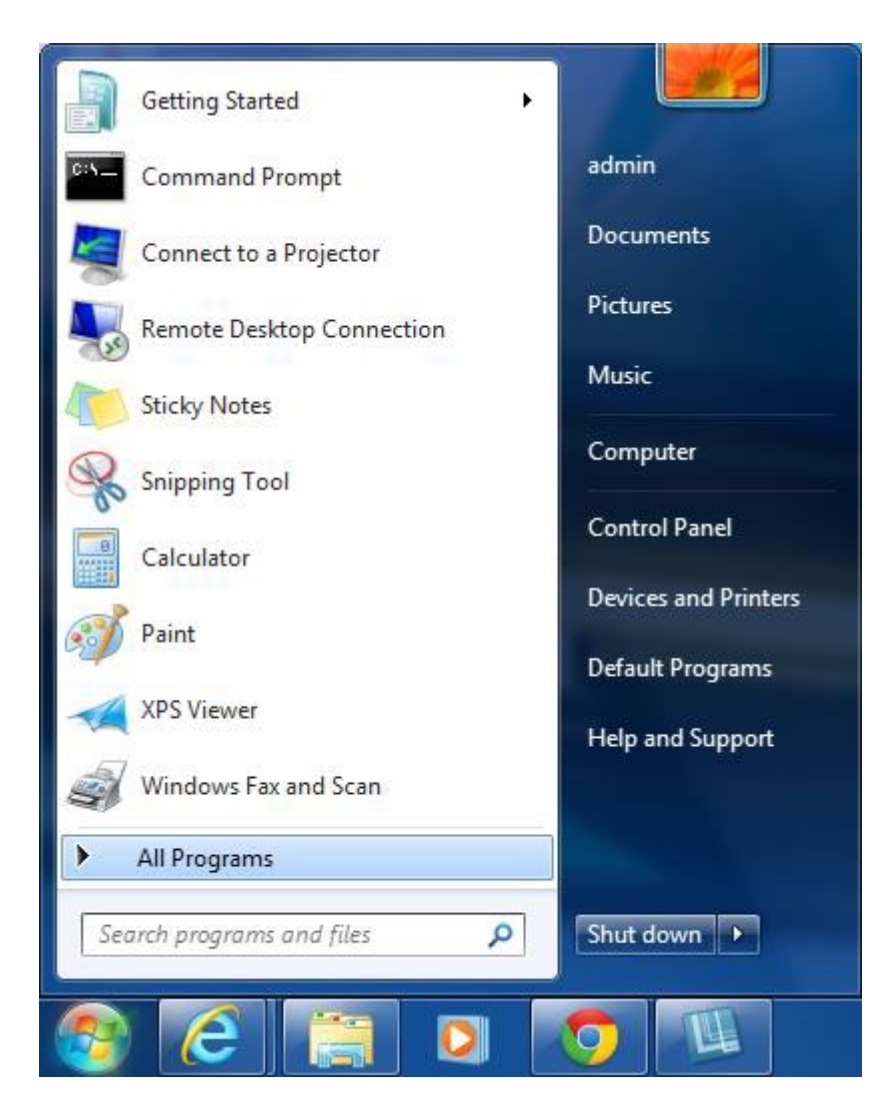

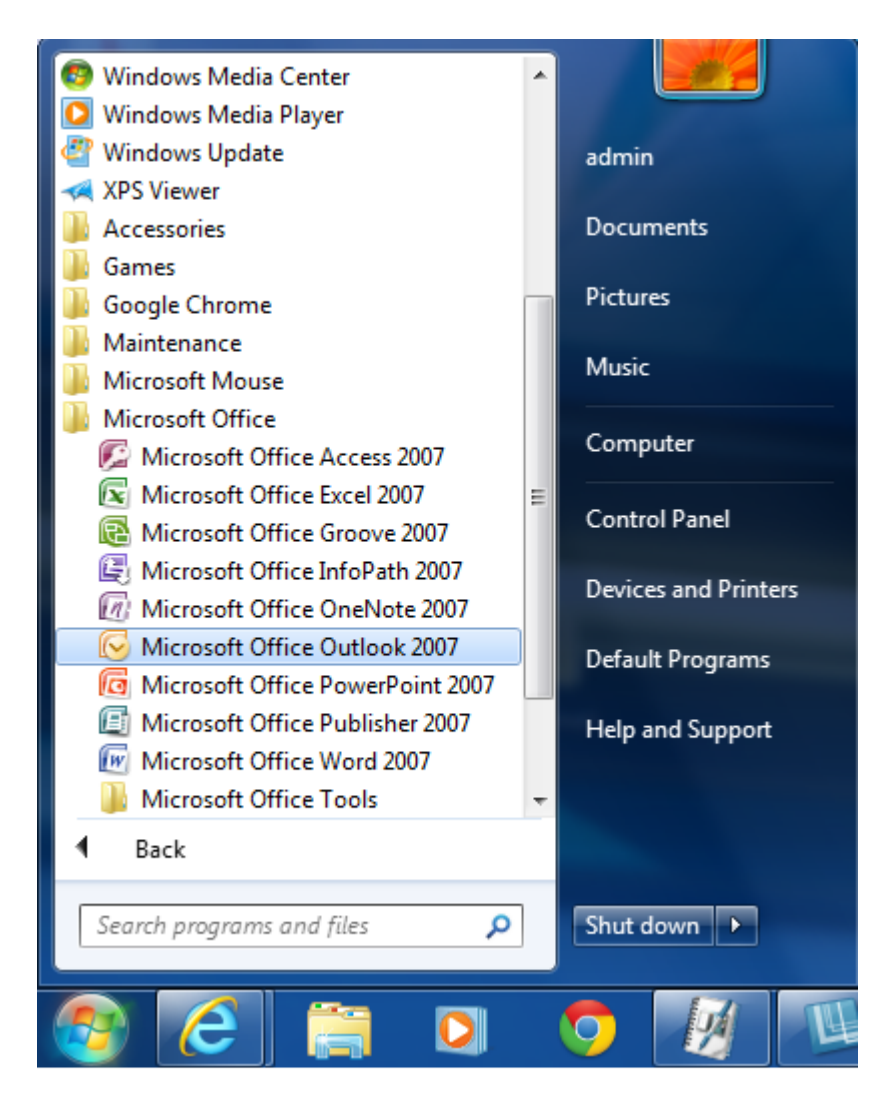

- From the Windows Start button, click All Programs, and then Microsoft Office Outlook 2007.
- 2. 2. Click Next.
- 3. 3. Select Yes, and then click Next.

| C Microsoft Office Outlook                                                                                           |                          |
|----------------------------------------------------------------------------------------------------|--------------------------|
| Eile Edit View Go Iools Help                                                                                         | Type a question for help |
| Search address books                                                                                                 |                          |
|                                                                                                    |                          |
|                                                                                                    |                          |
| Outlook 2007 Startup                                                                                                 |                          |
|                                                                                                    |                          |
| Outlook 2007 Startup                                                                                                 |                          |
| ouclook 2007 Startap                                                                                                 |                          |
| Welcome to the Outlook 2007 Startup Wizard, which will guide you through the<br>process of configuring Outlook 2007. |                          |
|                                                                                                    |                          |
| Configuring Outlook                                                                                                  |                          |
| Configuring Outlook Accounts                                                                                         |                          |
|                                                                                                    |                          |
|                                                                                                    |                          |
|                                                                                                    |                          |
|                                                                                                    |                          |
|                                                                                                    |                          |
|                                                                                                    |                          |
|                                                                                                    |                          |
| < Back Next > Cancel                                                                                                 |                          |
|                                                                                                    |                          |
|                                                                                                    |                          |
|                                                                                                    |                          |
|                                                                                                    |                          |
|                                                                                                    |                          |

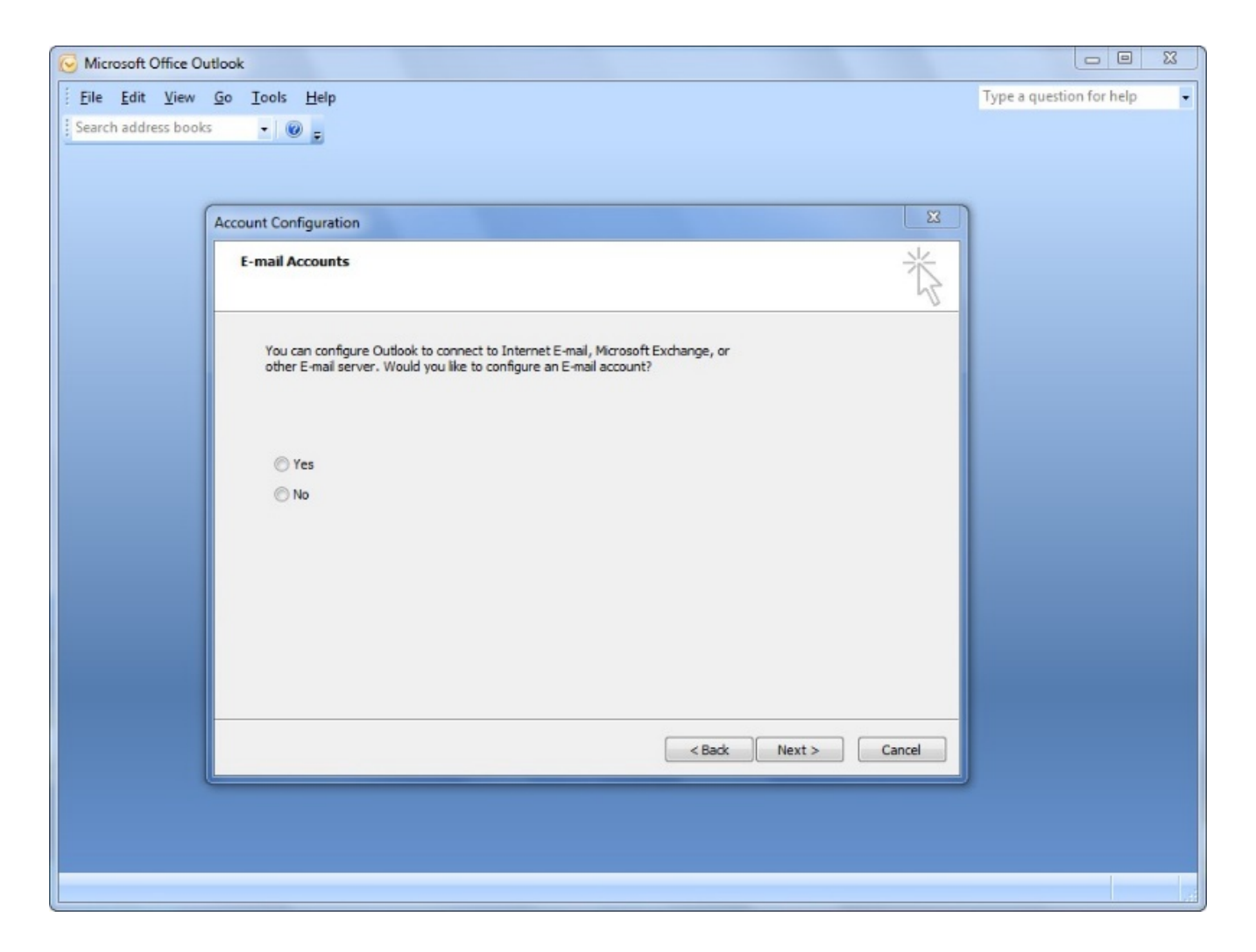

- 4. In the Your Name field, type the Subscriber's Name
  - 1. In the Email Address field, type the **Email Address** shown on the work order.
  - 2. In the Password fields, ask the Subscriber to type their password twice. This password is the Subscriber's password given to the sales agent when the service was ordered.
  - 3. Check Manually Configure Server Settings
  - 4. Click Next.
- 5. Select Internet E-mail, and then click Next.

| S Microsoft Office Outlook   |                                                                  |        | 0 0 2                 |
|------------------------------|------------------------------------------------------------------|--------|-----------------------|
| Eile Edit View Go Tools Help |                                                                  | Туре   | e question for help 👘 |
| Add New E-mail Ad            | count                                                            |        |                       |
| Auto Account                 | ietup                                                            | 卷      |                       |
| Voor Name:                   | Jeff Nordeen<br>Example: Barbora Sankovic                        |        |                       |
| E-mail Address               | inordeen@volimstalis.net<br>Example: berbera@contoso.com         |        |                       |
| Password:                    | *******                                                          |        |                       |
| Retype Passwo                | d: [*******                                                      |        |                       |
|                              | The one presented your since her service provides has given your |        |                       |
| Manually confi               | ure server settings or additional server types                   |        |                       |
|                              | < Back Next >                                                    | Cancel |                       |
|                              |                                                                  |        |                       |
|                              |                                                                  |        |                       |

|                          | remuon, en cap corresta                                                                                                    |  |
|--------------------------|----------------------------------------------------------------------------------------------------|--|
| Phone:                   | 800-214-6782                                                                                                    |  |
| Latitude:                | 38.953953                                                                                                    |  |
| Email Address:           | NRTCDEMO3@TRUEBAND.NET                                                                                                    |  |
| Password:                | changeme2121                                                                                                    |  |
| WildBlue Product:        | Exedel2-10                                                                                                    |  |
| Primary IP:              | DYNAMIC                                                                                                    |  |
| Secondary IP:            |                                                                                                    |  |
| Third IP:                | -                                                                                                    |  |
| Fourth IP:               |                                                                                                    |  |
| Fifth IP                 |                                                                                                    |  |
| Dish configuration:      |                                                                                                    |  |
| Azimuth:                 | 241.36                                                                                                    |  |
| Elevation                | 30.55                                                                                                    |  |
| Boom-Arm:                | 11.15000000000002                                                                                                    |  |
| Skew:                    | 52.96                                                                                                    |  |
| Pointing Aid:            | 5                                                                                                    |  |
| Satellite:               | ViaSat-1                                                                                                    |  |
| Polarization:            | RIGHT                                                                                                    |  |
| Beam:                    | 321                                                                                                    |  |
| Gateway:                 | Lovelock                                                                                                    |  |
| Modem Install Code:      | 4QDR-PXGF-KJ9V-RNHL                                                                                                    |  |
| Subscriber configuration | 1                                                                                                    |  |
| D                        | hand net                                                                                                    |  |
|                          | A CONTRACTOR OF A CONTRACTOR OFTA CONTRACTOR OFTA CONTRACTOR OFTA CONTRACTOR O |  |

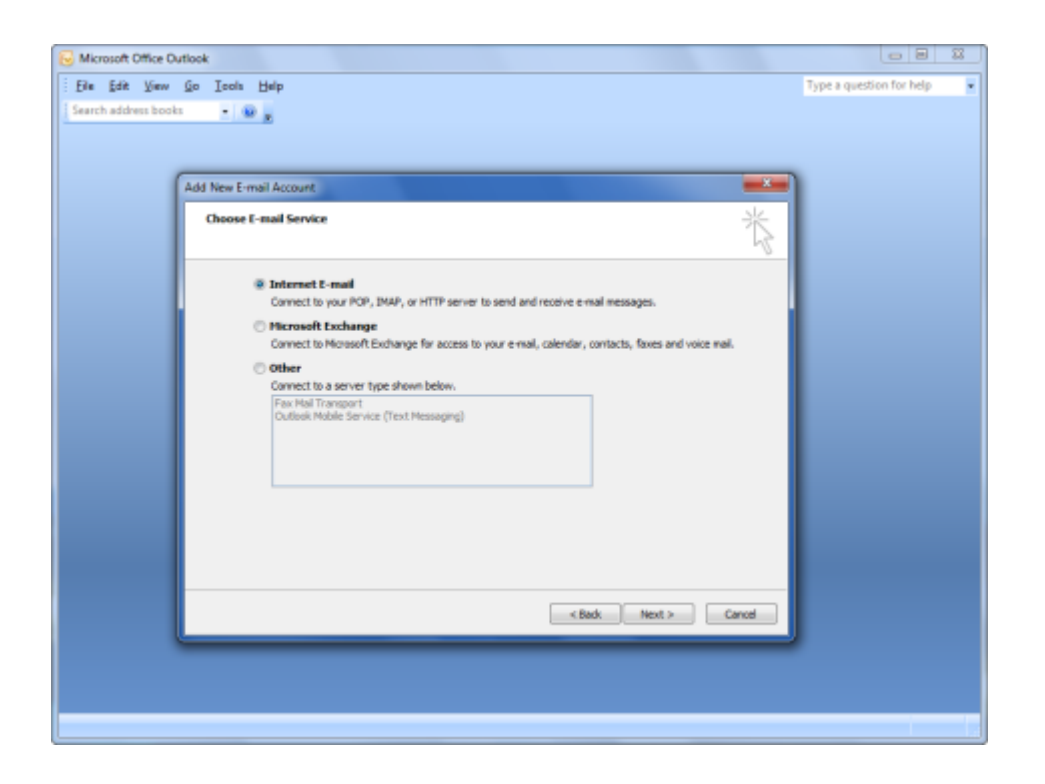

6. In the User Information fields, type the **Subscriber's name** and the Email address from the work order.

- 1. In the Server Information fields,
- 2. Select Account Type POP3
- 3. From the work order, type the Incoming Server Address and Outgoing Server Address
- 4. In the Logon Information fields, type the Email address from the work order, and the Subscriber's password given to the sales agent when the service was ordered.
- 5. Select Remember Password.
- 6. Click More Settings.

| DNS Server (Primary)   |                                 |
|------------------------|---------------------------------|
| DNS Server (Secondary) | 216.198.110.140                 |
| Technical Support      | (555) 555-5555                  |
| Incoming Mail Server   | pop.trueband.net                |
| Outgoing Mail Server   | mail.trueband.net               |
| News Server            | news.trueband.net               |
| Web Server             | www.trueband.net                |
| E-mail address format  | johndoe@trueband.net            |
| Webmail URL            | http://webmail.trueband.net     |
| Subscriber Count URL   | http://trueband.ruralportal.net |
| Local Access 1         | 703-787-0879                    |
| Local Access 2         | 877-787-4364                    |
| Anti-Virus             | Yes                             |

| Add New E-mail Account                                                                              |                         |                                                      |  |  |
|----------------------------------------------------------------------------------------------------|-------------------------|------------------------------------------------------|--|--|
| Internet E-mail Settings<br>Each of these settings are required to get your e-mail account working. |                         |                                                      |  |  |
| User Information                                                                                    |                         | Test Account Settings                                |  |  |
| Your Name:                                                                                          | Jeff Nordeen            | After filling out the information on this screen, we |  |  |
| E-mail Address:                                                                                     | jnordeen@wbinstalls.net | button below. (Requires network connection)          |  |  |
| Server Information                                                                                  |                         | Test Assount Settings                                |  |  |
| Account Type:                                                                                       | POP3                    | Test Account Setungs                                 |  |  |
| Incoming mail server:                                                                               | pop.wbinstalls.net      |                                                      |  |  |
| Outgoing mail server (SMTP):                                                                        | mail.wbinstalls.net     |                                                      |  |  |
| Logon Information                                                                                   |                         |                                                      |  |  |
| User Name:                                                                                          | jnordeen@wbinstalls.net |                                                      |  |  |
| Password:                                                                                           | *******                 |                                                      |  |  |
| F R                                                                                                 | Remember password       |                                                      |  |  |
| Require logon using Secure Password Authentication (SPA)                                            |                         | More Settings                                        |  |  |
|                                                                                                    |                         | < Back Next > Cancel                                 |  |  |

7. Select My Outgoing Server (SMTP) Requires Authentication

Select Use Same Settings as my Incoming Mail Server
Click **OK**

8. Click Finish

| Internet E-mail Settings                           |  |  |  |
|----------------------------------------------------|--|--|--|
| General Outgoing Server Connection Advanced        |  |  |  |
| My outgoing server (SMTP) requires authentication  |  |  |  |
| Use same settings as my incoming mail server       |  |  |  |
| C Log on using                                     |  |  |  |
| User Name:                                         |  |  |  |
| Password:                                          |  |  |  |
| Remember password                                  |  |  |  |
| Require Secure Password Authentication (SPA)       |  |  |  |
| Log on to incoming mail server before sending mail |  |  |  |
|                                                    |  |  |  |
|                                                    |  |  |  |
|                                                    |  |  |  |
|                                                    |  |  |  |
|                                                    |  |  |  |
|                                                    |  |  |  |
|                                                    |  |  |  |
|                                                    |  |  |  |
| OK Cancel                                          |  |  |  |

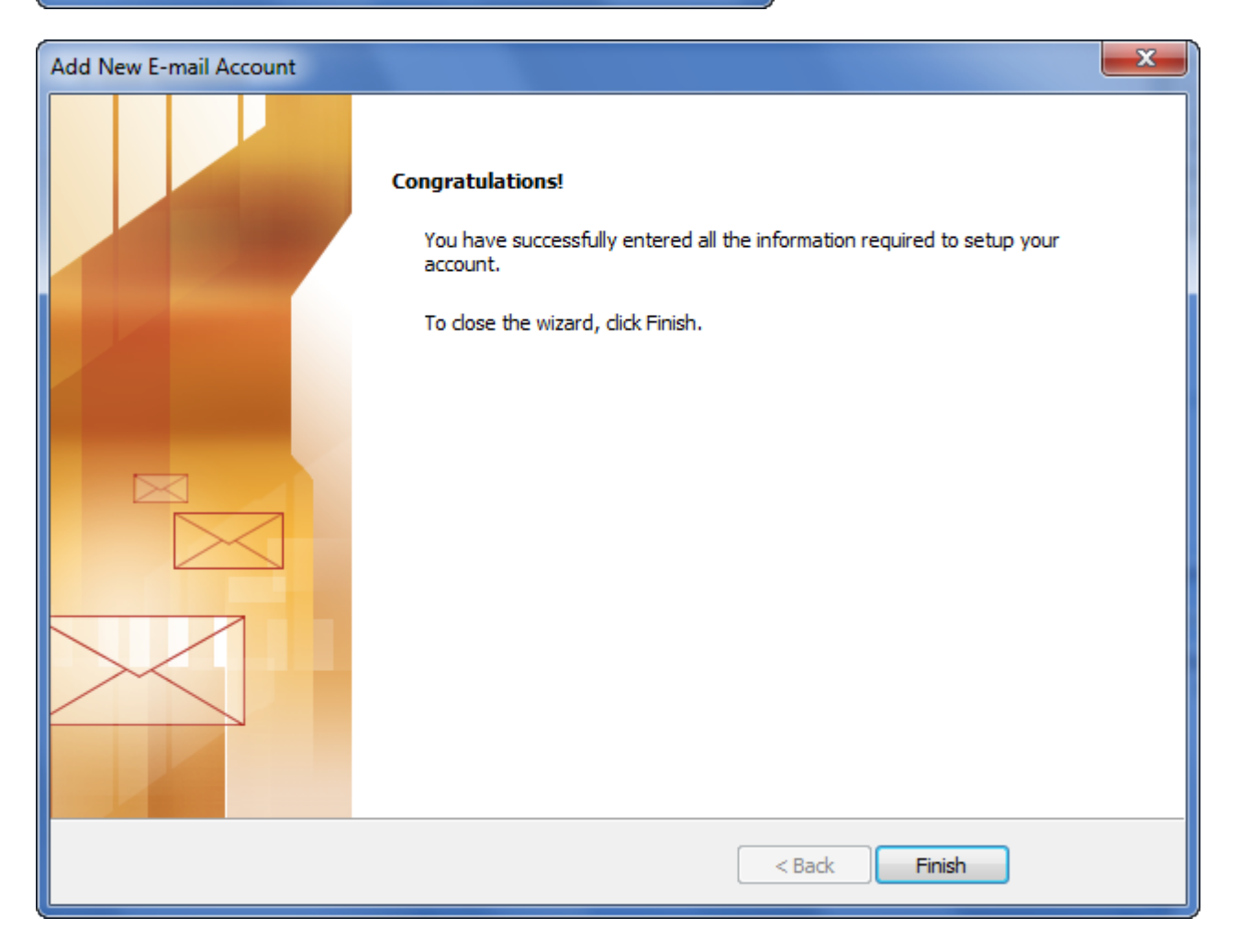

9.Send a test email to their email address.

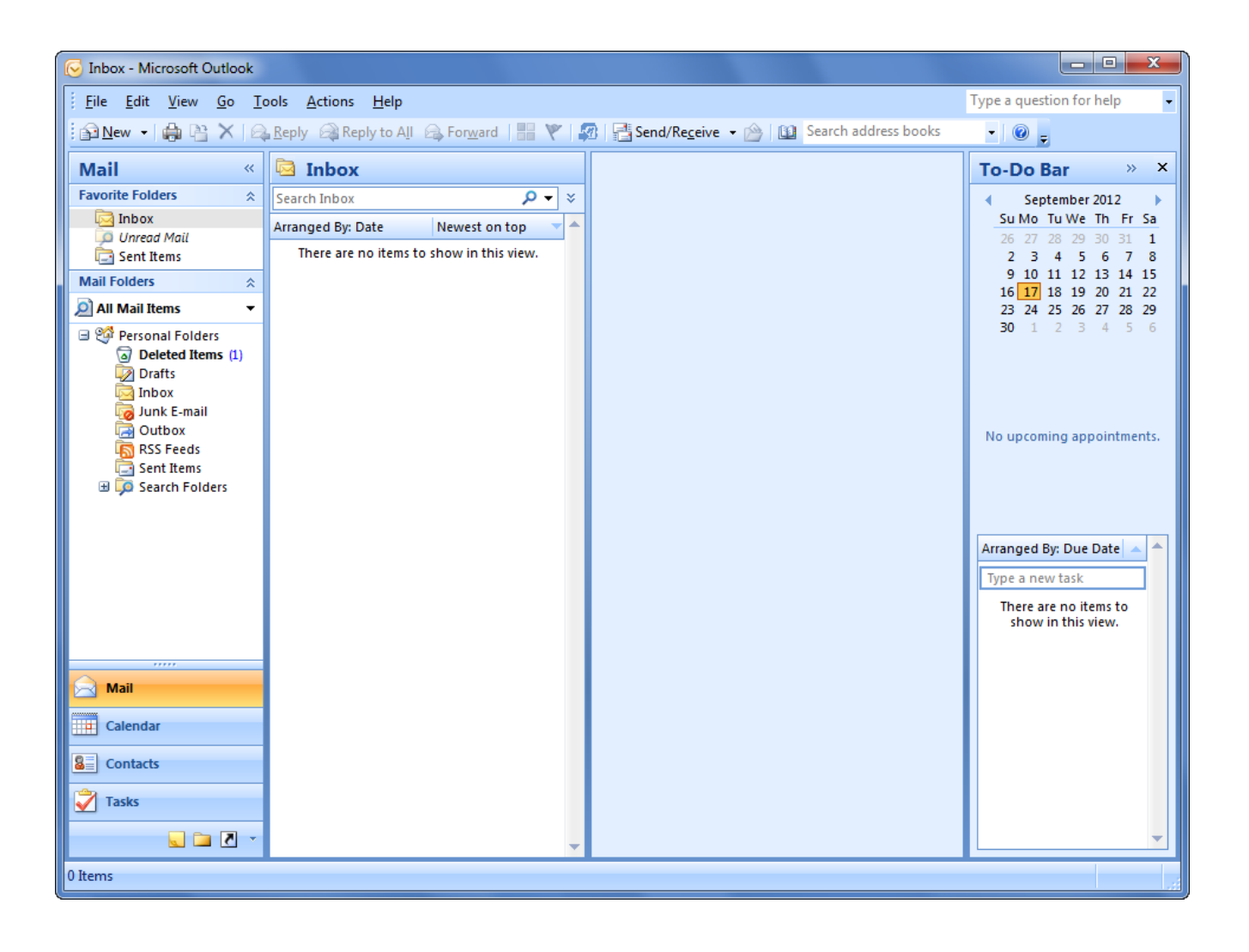